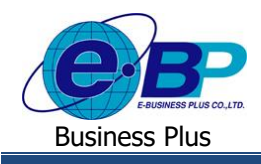

User Manual

# <u>บทที่ 7</u> ฟังก์ชั่นรายงาน สำหรับการใช้งานหน้าเว็บ

การใช้งานระบบ Bplus Check-in สำหรับผู้ดูแลระบบในส่วนของรายงานนั้น เป็นส่วนให้ผู้ดูและระบบสามารถตรวจสอบ รายละเอียดต่างๆ ผ่านทางรายงานได้ ไม่ว่าจะเป็นการตรวจสอบรายชื่อพนักงาน การตรวจสอบการ Check in ในสถานที่ว่าอยู่ในพิกัด ที่กำหนดหรือไม่ การตรวจสอบสถานะชองการ Check in นอกสถานที่ ตรวจสอบรายละเอียดการบันทึกขอลา ตรวจสอบรายละเอียด การบันทึกขอโอที เป็นด้น

## <u>ฟังก์ชั่นการใช้งานส่วนของการเรียกรายงานตรวจสอบ</u>

สำหรับส่วนของการเรียกรายงานเพื่อตรวจสอบข้อมูล จะแบ่งรายงานออกเป็น 4 หัวข้อ ได้แก่

รายงานตรวงสอบรายชื่อพนักงานและสายอนุมัติ สามารถตรวงสอบได้ ดังนี้

▶ คลิกเมนู รายงาน → คลิกเมนู รายงานตรวจสอบรายชื่อพนักงานและสายอนุมัติ จะปรากฏหน้าจอดังรูป

| Bplus Checkin                                                 | × +              |                                  |         |                                              |          |               |     | ~         | -           | ٥  | : |
|---------------------------------------------------------------|------------------|----------------------------------|---------|----------------------------------------------|----------|---------------|-----|-----------|-------------|----|---|
| $\leftrightarrow$ $\rightarrow$ C $\blacktriangle$ Not secure | 203.154.41.217/8 | 3plus_checkin/Reportlist_emp.asp | x       |                                              |          |               |     | <u> </u>  | È           | ☆  | s |
| Bplus Check-in                                                |                  |                                  |         |                                              |          |               |     |           |             |    |   |
| Admin                                                         | รายงานตรว        | จสอบรายชื่อพนักงานและสายอนุม่    | រ័ពិ    |                                              |          |               |     |           |             |    | ٦ |
|                                                               |                  | รูปแบบรายงาน                     | รายงานต | เรวจสอบรายชื่อพนักงาน                        |          | ~             |     |           |             |    |   |
| 🛠 การดั้งค่าทั่วไป >                                          | แสดง 1           | 0 🗸 รายการ                       |         |                                              |          |               | คัน | ги        |             |    |   |
| 🖬 การตั้งค่าการลา 💦                                           |                  | รหัสพนักงาน                      | 11      | ชื่อ-สกุด                                    | 11       | สาขา          | 11  | แผนก      |             | 11 |   |
| -                                                             |                  | 001                              |         | น.ส. วิลานี มีทรัพย์                         |          | สำนักงานใหญ่  |     | บริหาร    |             |    |   |
| การดงคาเอท >                                                  |                  | 002                              |         | น.ส. วารินทร์ พิมพ์ใจ                        |          | สำนักงานใหญ่  |     | บริหาร    |             |    |   |
| Jµ การตรวจสอบข้อมูล >                                         |                  | 003                              |         | นาย ทิวา โพธิ์นาม                            |          | สำนักงานใหญ่  |     | พัฒนาระบบ |             |    |   |
| 🔳 สรุปการทำงานประจำวัน >                                      | 0                | 004                              |         | นาย ธีระ บุญส่ง                              |          | สำนักงานใหญ่  |     | บริหาร    |             |    |   |
| 🖹 รายงาน 🗸                                                    |                  | 005                              |         | น.ส. อรรถพร สายใจ                            |          | สำนักงานใหญ่  |     | บริหาร    |             |    |   |
| รายงานตรวจสอบรายชื่อ                                          | 0                | 006                              |         | น.ส. รุ่งทีพย์ ทรัพย์เจริญ                   |          | ส่านักงานใหญ่ |     | บริหาร    |             |    |   |
| พนักงานและสายอนุมัติ                                          | แสดงหน้า         | 1 ทั้งหมด 1 หน้า                 |         |                                              |          |               |     | ก่อนหน้า  | <b>1</b> ព័ |    |   |
| รายงานตรวจสอบการ<br>Check in<br>รายงานตรวจสอบการขอดา          |                  |                                  |         | แสดงรายงาน Download Exc                      | el       |               |     |           |             |    |   |
| รายงานตรวจสอบการขอโอที                                        |                  |                                  |         | Copyright © 2021 E-Business Plus Co.,Ltd. Al | l rights | reserved.     |     |           |             |    |   |

<u>หน้าจอสำหรับเรียกรายงานตรวจสอบรายชื่อพนักงานและสายอนุมัต</u>ิ

<u>คำอซิบาย</u>

- รูปแบบรายงาน คือ การเลือกประเภทรายงานที่ต้องการตรวจสอบ
- แสดงรายงาน คือ การตรวจสอบรายงานผ่านทางหน้าเว็บ
- Download Excel คือ การ Download ข้อมูลออกมาในรูปแบบ Excel

| EBP_ | 2105001   | _UM |
|------|-----------|-----|
| Date | : 07/01/2 | 022 |

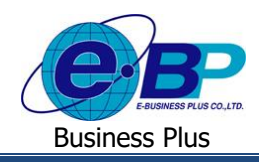

ซึ่งในระบบมีรูปแบบรายงานในหัวข้อนี้ ให้เลือกทั้งหมด 2 รายงาน ได้แก่

1.1 รายงานตรวจสอบรายชื่อพนักงาน : จะแสดงข้อมูลของพนักงาน เช่น รหัสพนักงาน, ชื่อ-สกุล, สาขา, แผนก, ตำแหน่ง งาน, เลขที่บัตรประชาชน, เบอร์ โทรศัพท์, สายอนุมัติ และ สถานภาพพนักงาน

เลือกเมนู รายงานตรวจสอบรายชื่อพนักงานและสายอนุมัติ → เลือกรูปแบบรายงาน รายงานตรวจสอบรายชื่อ พนักงาน → ติ๊กเครื่องหมายถูกหน้าชื่อพนักงานที่ต้องการ → กดปุ่ม แตงรายราย จะปรากฏรายงานดังรูป

| บริษัท ด<br>รายงาน | <i>ทัวอย่า</i><br>เตรวจ | งโปรแกรม อี-บี<br>สอบรายชื่อพน้ | ิซิเนส พลัส<br>โกงาน | (HRM Connec    | t-CheckIn) จำกัด | 1          |                  |                     |
|--------------------|-------------------------|---------------------------------|----------------------|----------------|------------------|------------|------------------|---------------------|
| ณ วันที่           | 13/12/25                | 564                             |                      |                |                  |            |                  |                     |
| รหัส               | ชื่อต้น                 | ชื่อพนักงาน                     | รหัสตำแหน่ง          | ตำแหน่ง        | บัตรประชาชน      | เบอร์โทร   | สายอนุมัติสังกัด | สถานะภาพ<br>พนักงาน |
| สาขา               | 01                      |                                 | สำนักงานใหญ่         |                |                  |            |                  |                     |
| แผนก               |                         | 01                              | บริหาร               |                |                  |            |                  |                     |
| 001                | น.ส.                    | วิลานี มีทรัพย์                 | •                    | ไม่ระบุดำแหน่ง | 1247889711454    | 0839096599 | พนักงานออฟฟิศ    | พนักงาน             |
| 002                | น.ส.                    | วารินทร์ พิมพ์ใจ                | 0                    | ไม่ระบุดำแหน่ง | 1157124745857    | 0894795599 | ไม่ได้ใช้งาน     | พนักงาน             |
| 004                | นาย                     | ธีระ บุญส่ง                     | 0                    | ไม่ระบุดำแหน่ง | 3374584212357    | 0803294599 | ไม่ได้ใช้งาน     | พนักงาน             |
| 005                | น.ส.                    | อรรถพร สายใจ                    | 0                    | ไม่ระบุดำแหน่ง | 4785279412144    | 0924704799 | ฝ่ายบุคคล        | พนักงาน             |
| 006                | น.ส.                    | รุ่งทิพย์ ทรัพย์เจริญ           | 0                    | ไม่ระบุดำแหน่ง | 3731587448755    | 0822523299 | ไม่ได้ใช้งาน     | พนักงาน             |
| รวมแผนก            | 01                      |                                 | บริหาร               |                | 5 คน             |            |                  |                     |
| แผนก               |                         | 02                              | พัฒนาระบบ            |                |                  |            |                  |                     |
| 003                | นาย                     | ทีวา โพธิ์นาม                   | 0                    | ไม่ระบุดำแหน่ง | 4455781345879    | 0849746199 | ไม่ได้ใช้งาน     | พนักงาน             |
| รวมแผนก            | 02                      |                                 | พัฒนาระบบ            |                | 1 คน             |            |                  |                     |
| รวมสาขา            | 01                      |                                 | สำนักงานใหถุ         | I              | 6 คน             |            |                  |                     |
| รวมทั้งหมด         | 1                       |                                 |                      |                | 6 คน             |            |                  |                     |

<u>ตัวอย่าง รายงานตรวจสอบรายชื่อพนักงาน</u>

1.2 รายงานตรวจสอบสายอนุมัติและผู้อนุมัติ : จะแสดงข้อมูลของสายอนุมัติว่าใครเป็นผู้อนุมัติรายการใดบ้าง

≻ เลือก เมนู รายงานตรวจสอบรายชื่อพนักงานและสายอนุมัติ → เลือกรูปแบบรายงาน รายงานตรวจสอบสาย อนุมัติและผู้อนุมัติ → ติ๊กเครื่องหมายถูกหน้าชื่อพนักงานที่ต้องการ → กดปุ่ม และรายงาน จะปรากฎรายงานดังรูป

| บริษัท ตัวอย่าง | าโปรแกรม อี-บิซิเนส ห | งลัส (HRM Connect-CheckIn) จำกัด |                  |
|-----------------|-----------------------|----------------------------------|------------------|
| รายงานตรวจส     | สอบสายอนุมัติและผู้อ  | านุมัติ                          | หน้าที่ 1/2      |
| ลำดับอนุมัติ    | รหัสผู้อนุมัติ        | ชื่อผู้อนุมัติ                   | ชนิดการอนุมัติ   |
| สายอนุมัติ      | 100                   | ฝ้ายบุคคล                        |                  |
| 1               | 003                   | นาย ทีวา โพธิ์นาม                | ขอค่าส่วงเวลา    |
| 1               | 003                   | นาย ทีวา โพอิ์นาม                | ซอลา             |
| 1               | 003                   | นาย ทีวา โพธิ์นาม                | แจ้งเมื่อรูดบัตร |
| สายอนุมัติ      | 101                   | พนักงานขาย                       |                  |
| 1               | 001                   | น.ส. วิลานี มีทรัพย์             | ขอค่าส่วงเวลา    |
| 1               | 001                   | น.ส. วิลานี มีทรัพย์             | แจ้งเมื่อรูดบัตร |
| 2               | 002                   | น.ส. วารินทร์ พิมพ์ใจ            | แจ้งเมื่อรูดบัตร |
| 1               | 001                   | น.ส. วิลานี มีทรัพย์             | ทำงานนอกสำนักงาน |
| 2               | 002                   | น.ส. วารินทร์ พิมพ์ใจ            | ทำงานนอกสำนักงาน |

#### <u>ตัวอย่าง รายงานตรวจสอบสายอนุมัติและผู้อนุมัติ</u>

| EBP_ | 2105001   | UM  |
|------|-----------|-----|
| Date | : 07/01/2 | 022 |

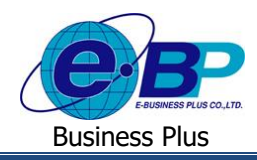

- 2. รายงานตรวจสอบการ Check in สามารถตรวจสอบได้ ดังนี้
  - ➤ คลิกเมนู รายงาน → คลิกเมนู รายงานตรวงสอบการ Check in จะปรากฏหน้าจอดังรูป

| Bplus Checkin                                | × +      |                          |                      |               |            |                                                                            |      |               | v             | – u    |
|----------------------------------------------|----------|--------------------------|----------------------|---------------|------------|----------------------------------------------------------------------------|------|---------------|---------------|--------|
| ← → C ▲ Not secure                           | 203.154. | 41.217/Bplus_checkin/Rep | ortlist_checkin.aspx |               |            |                                                                            |      |               | 龍风沙文          | Pessed |
| Belue Check-in                               | n        |                          |                      |               |            |                                                                            |      |               |               |        |
| Admin                                        |          | รายงานตรวจสะ             | ນທາຈ Check in        | 1             |            |                                                                            |      |               |               |        |
| • •                                          |          |                          |                      | รูปแบบสาธงาน  | รายสานส่วน | ไรายการบันที่กิจวมาหนักงาน หร้อมพิกัด                                      |      | ~             |               |        |
|                                              |          |                          |                      | วันที่เริ่ม   | 13/12/256  | 4                                                                          |      |               |               |        |
| 🛠 การตั้งค่าทั่วไป                           | >        |                          |                      | วันที่สิ้นสุด | 13/12/256  | 4                                                                          |      |               |               |        |
| 🖉 การตั้งค่าการลา                            | >        |                          | L                    |               |            |                                                                            | _    |               |               |        |
| การตั้งค่าโอที                               | >        | stafe-J 1D               | מרוופרע 🗸            |               |            |                                                                            |      |               | ค้มหา         |        |
| 4. การตรวจสอบปอบุล                           | >        |                          | รหัสพนักงาน          |               |            | ชื่อ-สกุด                                                                  |      | สาขา          | инип          |        |
| 🔳 สรุปการทำงานประจำวัน                       | ,        |                          | 001                  |               |            | น.ส. วิลานี มีทวัทย่                                                       |      | สำนักงานใหญ่  | บริหาร        |        |
|                                              |          | 0                        | 002                  |               |            | น.ส. วารินทร์ ทัมห์ใจ                                                      |      | สำนักงานไหญ่  | บริหาร        |        |
| 3/189/14                                     | ×.       |                          | 003                  |               |            | นาย ที่ว่า ไพยั้นาม                                                        |      | สำนักงานไหญ่  | พัฒนาระบบ     |        |
| รายงามตรรจสอบรายชื่อ<br>พนักงานและสายอนุมัติ |          |                          | 004                  |               |            | นาย ชีระ บุญล่ง                                                            |      | สำนักงานใหญ่  | บริหาร        |        |
| รายงานครวจสอบการ<br>Check in                 |          |                          | 005                  |               |            | น.ส. อรรถพร สายใจ                                                          |      | สำนักงานไหญ่  | บริหาร        |        |
| 510/1985/94/au/170/ar/                       | -        |                          | 005                  |               |            | น.ฮ. รุ่งพิพย์ หวัทย์เจริญ                                                 |      | ส่านักงานใหญ่ | บริหาร        |        |
| รายงาทครวจสอบการขอโอ                         | ส        | แสดงหน้า 1 ที่           | ไงหมด 1 หน้า         |               |            |                                                                            |      |               | ก่อนหน้า 1 ตั |        |
|                                              |          |                          |                      |               |            | แสดงรากราน Download Excel                                                  |      |               |               |        |
|                                              |          |                          |                      |               |            | Copyright © 2021 E-Business Plus Co.,Ltd. All rights<br>Version 1.0.210701 | rese | erved.        |               |        |

<u>หน้าจอสำหรับเรียกรายงานตรวจสอบการ Check in</u>

ซึ่งในระบบมีรูปแบบรายงานในหัวข้อนี้ ให้เลือกทั้งหมด 7 รายงาน ได้แก่

2.1 รายงานสรุปรายการบันทึกเวลาพนักงาน พร้อมพิกัด : แสดงข้อมูลการ Check in ในสำนักงาน ให้ทราบว่ารายการที่ พนักงานบันทึกมานั้นอยู่ในพิกัดที่กำหนดหรือไม่ มีระยะห่างจากสาขากี่เมตรและแสดงที่อยู่ให้ทราบว่าเป็นสถานที่ใด

➢ เลือกเมนู รายงานตรวจสอบการ Check in → คลิกเลือกรูปแบบรายงาน รายงานสรุปรายการบันทึกเวลา พนักงาน พร้อมพิกัด → ระบุช่วงวันที่ที่ต้องการ → ติ๊กเครื่องหมายถูกหน้าชื่อพนักงานที่ต้องการ → กดปุ่ม จะปรากฏรายงานดังรูป

|              |             | 19019111999        | าพนกง    | าน พรอมพกเ       | ด              |               |             |             |              |                 |                         |
|--------------|-------------|--------------------|----------|------------------|----------------|---------------|-------------|-------------|--------------|-----------------|-------------------------|
| โ้งแต่วันที่ | 01/06/2564  | ถึงวันที่ 30/06/25 | 64       |                  |                |               |             |             |              |                 | หน้า                    |
| ลำดับ        | รหัสพนักงาน | ชื่อพนักงาน        |          | วันที่บันทึกเวลา | ครั้งที่บันทึก | เวลาที่บันทึก | อยู่ในพิกัด | ละติจูด     | ลองติจูด     | ระยะห่างจากสาขา | ที่อยู่                 |
| าขา          | 01          |                    | สำนักงาร | นใหญ่            |                |               |             |             |              |                 |                         |
| งนก          | _           | 01                 | บริหาร   |                  |                |               |             |             |              |                 |                         |
| 1            | 100         | น.ส. พิพาภรณ์      | ม์ นามดี | 22/06/2564       | ครั้งที่ 1     | 16:18         | N           | 13.78403810 | 100.45963200 | 0.00            | บรมราชชนนี 39 (ชอยปิ่น  |
|              |             |                    |          |                  |                |               |             |             |              |                 | นคร 4) เขตตลิ่งชัน แขวง |
|              |             |                    |          |                  |                |               |             |             |              |                 | ดสิ่งขัน กรุงเทพมหานคร  |
|              |             |                    |          |                  |                |               |             |             |              |                 | 10170 ประเทศไทย         |
|              |             |                    |          | 25/06/2564       | ครั้งที่ 1     | 15:47         | Y           | 13.78398590 | 100.45965990 | 14.52           | บรมราชชนนี 39 (ชอยปิ่น  |
|              |             |                    |          |                  |                |               |             |             |              |                 | นคร 4) เขตดสิ่งขัน แขวง |
|              |             |                    |          |                  |                |               |             |             |              |                 | ตลิ่งขัน กรุงเทพมหานคร  |
|              |             |                    |          |                  |                |               |             |             |              |                 | 10170 ประเทศไทย         |

<u>ตัวอย่าง รายงานสรุปรายการบันทึกเวลาพนักงาน พร้อมพิกัด</u>

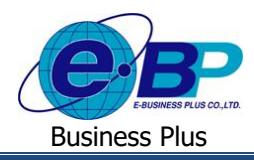

 รายงานตรวจสอบจำนวนพนักงาน Check in ในพิกัด แสดงตามสาขา (สำหรับบันทึกเวลาในสำนักงาน) : จะแสดง ข้อมูลรายการ Check in ในสำนักงาน ให้ทราบว่ารายการที่พนักงานบันทึกมานั้นอยู่ในพิกัดจำนวนเท่าใด และอยู่นอก พิกัดจำนวนเท่าใด

▶ เลือกเมนู รายงานตรวจสอบการ Check in → กลิกเลือกรูปแบบรายงาน รายงานตรวจสอบจำนวนพนักงาน
Check in ในพิกัด แสดงตามสาขา (สำหรับบันทึกเวลาในสำนักงาน) → ระบุช่วงวันที่ที่ต้องการ → ติ๊กเครื่องหมายถูกหน้า
ชื่อพนักงานที่ต้องการ → กดปุ่ม

| ตั้งแต่วันที่ 01/06/2564 ถึง     | วันที่ 30/06/2564 |             |                     |                             | หน้าที่ 1/1                  |
|----------------------------------|-------------------|-------------|---------------------|-----------------------------|------------------------------|
| ชื่อสาขา                         | ลำดับ             | รหัสพนักงาน | ชื่อพนักงาน         | Check in ในพิกัด<br>(ครั้ง) | Check in นอกพิกัด<br>(ครั้ง) |
| สาขา 01 : <mark>สำนักงา</mark> น | ใหญ่              |             |                     |                             |                              |
| แผนก 01 : บริหาร                 |                   |             |                     |                             |                              |
|                                  | 1                 | 100         | น.ส. พิพาภรณ์ นามดี | 1                           | 1                            |
| รวม แผนก <b>บริหาร</b>           |                   |             | 1 คน                | 1                           | 1                            |
| แผนก 03 : <b>บัญชีการ</b>        | สิน               |             |                     |                             |                              |
|                                  | 1                 | 103         | นาย ประกาย สุขดี    | 0                           | 2                            |
| รวม แผนก <b>บัญชีการเงิน</b>     |                   |             | 1 คน                | 0                           | 2                            |
| รวม สาขา <b>สำนักงานใหญ่</b>     |                   |             | 2 84                | 1                           | 3                            |
| 5                                |                   |             |                     |                             |                              |

<u>ตัวอย่าง รายงานตรวจสอบจำนวนพนักงาน Check in ในพิกัด แสดงตามสาขา (สำหรับบันทึกเวลาในสำนักงาน)</u>

2.3 รายงานตรวจสอบจำนวนแผนก Check in ในพิกัด แสดงตามสาขา (สำหรับบันทึกเวลาในสำนักงาน) : จะแสดงข้อมูล รายการ Check in ในสำนักงาน ให้ทราบว่ารายการที่พนักงานบันทึกมานั้นอยู่ในพิกัดจำนวนเท่าใด และอยู่นอกพิกัด จำนวนเท่าใด โดยแสดงยอดรวมเป็นแผนก

▶ เลือกเมนู รายงานตรวจสอบการ Check in → คลิกเลือกรูปแบบรายงาน รายงานตรวจสอบจำนวนแผนก Check
in ในพิกัด แสดงตามสาขา (สำหรับบันทึกเวลาในสำนักงาน) → ระบุช่วงวันที่ที่ด้องการ → ติ๊กเครื่องหมายถูกหน้าชื่อ
พนักงานที่ด้องการ → กดปุ่ม

| รายงานต       | ารวจสอเ | ບຈຳນວນແຜນກ Check in       | ในพิกัด แสดงตามสาขา (สำหรับเ | บันทึกเวลาในสำนักงาน)       |                              |
|---------------|---------|---------------------------|------------------------------|-----------------------------|------------------------------|
| ตั้งแต่วันที่ | 01/06/2 | 1564 ถึงวันที่ 30/06/2564 |                              |                             | หน้าที่ 1/1                  |
| ชื่อสาขา      |         | รหัสแผนก                  | ชื่อแผนก                     | Check in ในพิกัด<br>(ครั้ง) | Check in ນອກพิกัง<br>(ครั้ง) |
| สาขา          | 01      | : สำนักงานใหญ่            |                              |                             |                              |
|               |         | 01                        | บริหาร                       | 1                           | 1                            |
|               |         | 03                        | บัญชีการเงิน                 | 0                           | 2                            |
| รวม สาขา      | 01      | : สำนักงานใหญ่            | 2 แตน                        | n 1                         | 3                            |
| รวม ทั้งหมด   |         |                           | 2 แม                         | in 1                        | 3                            |

<u>ตัวอย่าง รายงานตรวจสอบจำนวนแผนก Check in ในพิกัด แสดงตามสาขา (สำหรับบันทึกเวลาในสำนักงาน)</u>

| EBP_2105001_UM   | Revised 2 : 15/12/21      | พึงก์ชั่นรายงาน 5 - 4      |
|------------------|---------------------------|----------------------------|
| Date: 07/01/2022 | E-Business Plus Co., Ltd. | @ Copyright Version 4:2016 |

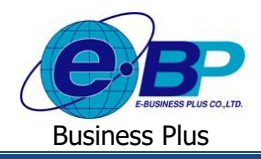

2.4 รายงานรายละเอียดบันทึกเวลา : จะแสดงข้อมูลรายการ Check in ในสำนักงานที่อยู่ในพิกัด ให้สามารถตรวจสอบการ ทำรายการทั้งหมดได้ ถ้าเป็นการ Check in ที่ไม่อยู่ในพิกัด หรือการ Check in นอกสำนักงาน จะไม่แสดงในรายงานนี้
➢ กลิกเมนู รายงานตรวจสอบการ Check in → กลิกเลือกรูปแบบรายงาน รายงานรายละเอียดบันทึกเวลา → ระบุ ช่วงวันที่ที่ด้องการ → ติ๊กเครื่องหมายถูกหน้าชื่อพนักงานที่ด้องการ → กดปุ่ม แสดงรายงาน จะปรากฎ รายงานดังรูป

| <i>ปริษัท</i><br><b>รายงา</b><br>ตั้งแต่วัน | <i>ตัวอย่างโปรแกรม</i><br><b>นรายละเอียดบันเ</b><br>ต่ 30/06/2564 ถึงวันท่ | 1 BplusChecki<br>ทึกเวลา<br>01/06/2564 | n (S) จำกัด    |           |           |           |           |           |           |           |           |            |            |            | v          | น้าที่ 1/1 |
|---------------------------------------------|----------------------------------------------------------------------------|----------------------------------------|----------------|-----------|-----------|-----------|-----------|-----------|-----------|-----------|-----------|------------|------------|------------|------------|------------|
| รหัส                                        | ชื่อพนักงาน                                                                | วันที่                                 | ครั้งที่1      | ครั้งที่2 | ครั้งที่3 | ครั้งที่4 | ครั้งที่5 | ครั้งที่6 | ครั้งที่7 | ครั้งที่8 | ครั้งที่9 | ครั้งที่10 | ครั้งที่11 | ครั้งที่12 | ครั้งที่13 | ครั้งที่14 |
| สาขา<br>แผนก<br>100                         | 01 สำนักงานใ<br>บริหาร<br>ส. พิพาภรณ์ นามดี                                | พญ่<br>22/06/2564<br>25/06/2564        | 16:18<br>15:47 | 16:22     | 16:53     | 17:06     |           |           |           |           |           |            |            |            |            |            |
| แผนก<br>103                                 | _03บัญชีการเงิ<br>นาย ประกาย สุขดี                                         | <b>น</b><br>22/06/2564                 | 16:38          | 16:46     | 16:48     | 17:04     | 17:14     |           |           |           |           |            |            |            |            |            |

<u>ตัวอย่าง รายงานรายละเอียดบันทึกเวลา</u>

2.5 รายงานตรวจสอบสถานะรายการอนุมัติขอทำงานนอกสถานที่ : จะแสดงข้อมูลรายการ Check in นอกสำนักงาน ให้ สามารถตรวจสอบการทำรายการได้ว่าพนักงานไปทำงานที่สถานที่ใด และการทำรายการนั้นมีสถานะการอนุมัติเป็น อย่างไร

▶ เลือกเมนู รายงานตรวจสอบการ Check in → กลิกเลือกรูปแบบรายงาน รายงานตรวจสอบสถานะรายการอนุมัติ
ขอทำงานนอกสถานที่ → ระบุช่วงวันที่ที่ด้องการ → ดิ๊กเครื่องหมายถูกหน้าชื่อพนักงานที่ด้องการ → กดปุ่ม
แสดงรายงาน
จะปรากฏรายงานดังรูป

| ตั้งแต่วันที่ ( | 01/06/2564 | ถึงวันที่ 30/06/2564 |          |              |               |                                                       | หน้าที่ :       |
|-----------------|------------|----------------------|----------|--------------|---------------|-------------------------------------------------------|-----------------|
| รหัสพ           | นักงาน     | ชื่อพนักงาน          | ลำดับที่ | วันที่บันทึก | เวลาที่บันทึก | สถานที่ปฏิบัติงาน                                     | สถานะการอนุมัติ |
| ผนก:            | 01         | บริหาร               |          |              |               |                                                       |                 |
| 100             |            | น.ส. พิพาภรณ์ นามที  | 1        | 22/06/2564   | 16:22         | บรมราชชนนี 39 (ชอยปั่นนคร 4) เขตคลิ่งชัน แขวงคลิ่งชัน | อนุมัติครบ      |
|                 |            |                      |          |              |               | กรุงเทพมหานคร 10170 ประเทศไทย                         |                 |
|                 |            |                      | 2        | 22/06/2564   | 16:53         | บรมราชชนนี 39 (ชอยปั่นนคร 4) เขตคลิ่งชัน แขวงคลิ่งชัน | อนุมัติครบ      |
|                 |            |                      |          |              |               | กรุงเทพมหานคร 10170 ประเทศไทย                         |                 |
|                 |            |                      | 3        | 22/06/2564   | 17:06         | บรมราชชนนี 39 (ชอยปิ่นนคร 4) เขดดลิ่งชัน แขวงดลิ่งชัน | ไม่อนุมัติ      |
|                 |            |                      |          |              |               | กรุงเทพมหานคร 10170 ประเทศไทย                         |                 |

<u>ตัวอย่าง รายงานตรวจสอบสถานะรายการอนุมัติขอทำงานนอกสถานที่</u>

| EBP_ | 2105001   | _UM |
|------|-----------|-----|
| Date | : 07/01/2 | 022 |

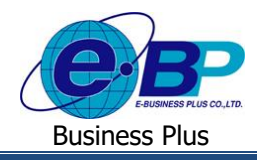

2.6 รายงานสรุปสถานะใบขอทำงานนอกสำนักงานแสดงตามพนักงาน : จะแสดงข้อมูลรายการ Check in นอกสำนักงาน โดยเป็นข้อมูลสรุปให้สามารถตรวจสอบการทำรายการได้ว่าการ Check in ของพนักงาน มีสถานะเป็นอย่างไร

➢ เลือกเมนู รายงานตรวจสอบการ Check in → คลิกเลือกรูปแบบรายงาน รายงานสรุปสถานะใบขอทำงานนอก สำนักงานแสดงตามพนักงาน → ระบุช่วงวันที่ที่ต้องการ → ติ๊กเครื่องหมายถูกหน้าชื่อพนักงานที่ต้องการ → กดปุ่ม แสดงรายงาน งะปรากฏรายงานดังรูป

| ทั้งแต่วันที่ 01, | /06/2564 ដ | ถึงวันที่ 30/06/ | 2564                  |             |              |            | หน้าที่ 1/1 |
|-------------------|------------|------------------|-----------------------|-------------|--------------|------------|-------------|
| ชื่อสาขา          | ลำดับที่   | รหัส             | ชื่อพนักงาน           |             | จำนวนขอนอกส่ | ำนักงาน    |             |
| สาขา <b>01</b>    | : สำนักงาน | ใหญ่             |                       | ทั้งหมด(ใบ) | รออนุมัติ    | ไม่อนุมัติ | อนุมัติ     |
| แผนก <b>01</b>    | : บริหาร   |                  |                       |             |              |            |             |
|                   | 1          | 100              | น.ส. พิพาภรณ์ นามดี   | 3           | 0            | 1          | 2           |
| 503               | มแผนก      | 1                | คน                    | 3           | 0            | 1          | 2           |
| แผนก <b>03</b>    | : บัญชีการ | เงิน             |                       |             |              |            |             |
|                   |            | 102              | บาย ประกาย สขดี       | 3           | 1            | 1          | 1           |
|                   | 1          | 105              | a lo o seri lo si uvi | 2           |              |            |             |

<u>ตัวอย่าง รายงานสรุปสถานะใบขอทำงานนอกสำนักงานแสดงตามพนักงาน</u>

2.7 รายงานรายชื่อพนักงานไม่ได้ Check in : จะแสดงข้อมูลรายการ Check in ทั้งในสำนักงานและนอกสำนักงาน ให้ สามารถตรวจสอบการทำรายการได้ว่าพนักงานคนใดไม่ได้ Check in บ้าง โดยมีเงื่อนไข ดังนี้

- การ Check in ในสำนักงาน ถ้าไม่ได้อยู่ในพิกัด จะถือว่าพนักงานไม่ได้ Check in
- การ Check in นอกสำนักงาน ถ้ายังไม่ผ่านการอนุมัติ จะถือว่าพนักงานไม่ได้ Check in

≻ เลือกเมนู รายงานตรวจสอบการ Check in → คลิกเลือกรูปแบบรายงาน รายงานรายชื่อพนักงานไม่ได้ Check in
→ ระบุช่วงวันที่ที่ต้องการ → ติ๊กเครื่องหมายถูกหน้าชื่อพนักงานที่ต้องการ → กคปุ่ม และรายงาน

| บริษัท ตัวอย่างโร<br>รายงานรายชื่อห<br><sup>ตั้งแต่วันที่</sup> 22/06/2564 | ปรแกรม Bplu<br>เน้กงานที่ไม่ได้<br>ถึง 22/06/25 | sCheck<br>í Checl | in (S) จำกัด<br>kin  |             |                        | หน้าที่ 1/1 |
|----------------------------------------------------------------------------|-------------------------------------------------|-------------------|----------------------|-------------|------------------------|-------------|
| วันที่ไม่ได้ Check in                                                      | รหัสตำแหน่งงา                                   | u                 | ชื่อตำแหน่งงาน       | รหัสพนักงาน | ชื่อพนักงาน            |             |
| รหัสสาขา                                                                   | 01                                              |                   | สำนักงานใหญ่         |             |                        |             |
| แผนก                                                                       |                                                 | 02                |                      |             |                        |             |
| 22/06/2021                                                                 | 01                                              |                   | ผู้จัดการฝ่าย        | 102         | น.ส. ศิริรัตน์ ระวัง   |             |
|                                                                            | 05                                              |                   | พนักงานทั่วไป        | 101         | น.ส. สุดาพร จันทรษา    |             |
| แผนก                                                                       |                                                 | 03                |                      |             |                        |             |
| 22/06/2021                                                                 | 02                                              |                   | ผู้ช่วยผู้จัดการฝ่าย | 104         | น.ส. ดวงพร ช่วยวัฒนา   |             |
|                                                                            | 06                                              |                   | พนักงานอาวุโส        | 105         | น.ส. สุกัญญา พงษ์สุทธิ |             |
|                                                                            | 07                                              |                   | พนักงานบัญชี         | 106         | น.ส. บุษยา มหาใจ       |             |

<u>ตัวอย่าง รายงานรายชื่อพนักงานไม่ได้ Check in</u>

| EBP_ | 2105001   | _UM |
|------|-----------|-----|
| Date | : 07/01/2 | 022 |

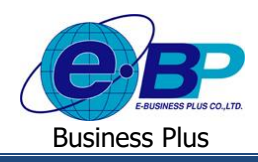

#### **User Manual**

#### รายงานตรวงสอบการขอลา สามารถตรวงสอบได้ ดังนี้

| 😵 lipius Checkin 🛛 🗙          | +        |                        |                    |               |           |                                           |    |              |   |           | ~ * * | - 0   |
|-------------------------------|----------|------------------------|--------------------|---------------|-----------|-------------------------------------------|----|--------------|---|-----------|-------|-------|
| Belue Check-in                | .154.41. | 217/lipius_checkin/kep | portiol_leave.aspx |               |           |                                           |    |              |   | 4         | u ry  | Pacet |
| Admin                         |          | รายงานตรวจส            | อบการขอลา          |               |           |                                           |    |              |   |           |       |       |
|                               |          |                        |                    | รูปแบบราดงาน  | รายสาหลาย | เลสเอียดใบขอดาทุกสถานะของหนักงาน(ชั่วโมง) |    | ~            | 1 |           |       |       |
|                               |          |                        |                    | วันที่เริ่ม   | 13/12/256 | 4                                         |    |              | L |           |       |       |
| 🛠 การตั้งค่าทั่วไป            | >        |                        |                    | วันที่สิ้นสุด | 13/12/256 | 4                                         |    |              |   |           |       |       |
| 🖬 การตั้งค่าการถา             | >        |                        |                    | แยกคาม        | แขกควมเม  | ามก                                       |    | ~            |   |           |       |       |
| การตั้งค่าโอที                | >        | 11701 10               | L                  |               |           |                                           |    |              |   | ด้อนว     |       |       |
| 4. การตรวจสอบปอนุอ            | >        | 10                     | • •                |               |           |                                           |    |              |   | nan i     |       |       |
| 🔳 สรุปการท่างานประจำวัน       | >        |                        | รหัสพนักงาน        |               |           | ชื่อ-สกุด                                 |    | สาขา         |   | шнил      |       |       |
| a) 2104704                    |          |                        | 001                |               |           | น.ส. วิลานี มีหรัทย่                      |    | สำนักงานไหญ่ |   | บริหาร    |       |       |
|                               |          |                        | 002                |               |           | ນ.ສ. ວາວັນທຣ໌ ພື້ມທີ່ໃຈ                   |    | สำนักงานใหญ่ |   | มริหาร    |       |       |
| พษักงานและสาของมัติ           |          |                        | 003                |               |           | นาย ที่ว่า โพชั้นาม                       |    | สำนักงานไหญ่ |   | พัฒนาระบบ |       |       |
| ราชงาหครวจส่อนการ<br>Check in |          |                        | 004                |               |           | หาย ธีระ บุญส่ง                           |    | สำนักงานใหญ่ |   | บริหาร    |       |       |
| ราธภาพกรรพสอบการของา          | 1        |                        | 005                |               |           | น.ฮ. อรรถพร สายใจ                         |    | สำนักงานใหญ่ |   | นวิหาร    |       |       |
| ราชงานครวจสอบการขอโอที        |          |                        | 006                |               |           | น.ส. รุ่งพิพย์ ทวัทย์เจริญ                |    | สำนักงานใหญ่ |   | บริหาร    |       |       |
|                               |          | แสดงหนัก 1 ท่          | จ็งหมด 1 หน้า      |               |           |                                           |    |              |   |           | 1 4   |       |
|                               |          |                        |                    |               |           | แสดงรายงาน Download Exc                   | el |              |   |           |       |       |
|                               |          |                        |                    |               |           |                                           |    |              |   |           |       |       |

<u>หน้าจอสำหรับเรียกรายงานตรวจสอบการขอลา</u>

ซึ่งในระบบมีรูปแบบรายงานในหัวข้อให้เลือกทั้งหมด 3 รายงาน ได้แก่

3.1 รายงานรายละเอียดการขอลาทุกสถานะของพนักงาน(ชั่วโมง) : จะแสดงข้อมูลการบันทึกขอลาของพนักงาน เช่น รหัสพนักงาน, ชื่อ-สกุล, วันที่บันทึกทำรายการ, ประเภทการลาที่ขอ, ช่วงวันที่ขอ, ช่วงเวลาที่ขอ, จำนวนวัน ชั่วโมง นาทีที่ขอลาโดยแสดงในหน่วยที่เป็นฐาน 100, แสดงสถานะเอกสาร และ หมายเหตุ

≻ เลือก เมนู รายงานตรวจสอบการขอลา → เลือกรูปแบบรายงาน รายงานรายละเอียดการขอลาทุกสถานะของ
พนักงาน(ชั่วโมง) → ระบุช่วงวันที่ที่ต้องการ → ติ๊กเครื่องหมายถูกหน้าชื่อพนักงานที่ต้องการ → กดปุ่ม
๑ะปรากฏรายงานดังรูป

| บริษัท ตัวอ<br>รายงานราย | <i>ย่างโปรแกรม อี-บิ</i> ง<br>ยละเอียดใบขอลาเ | <i>ชิเนส พเ</i><br>ทุกสถาน | ล <i>ัส (HRM</i><br>เะของพนัก | Connect-CheckIn)<br>างาน(ชั่วโมง) | ) จำกัด                 |         |       |     |         |      |            |                   |
|--------------------------|-----------------------------------------------|----------------------------|-------------------------------|-----------------------------------|-------------------------|---------|-------|-----|---------|------|------------|-------------------|
| ตั้งแต่วันที่ 25/11      | /2564 ถึงวันที่ 26/11/2564                    |                            |                               |                                   |                         |         |       |     |         |      |            | หน้าที่ 1/1       |
|                          |                                               |                            |                               |                                   |                         | เวลา    | ที่ขอ |     | จำนวน   |      |            |                   |
| รหัสพนักงาน              | ชื่อพนักงาน                                   | ลำดับที่                   | วันที่บันทึก                  | ผลจากการรูดบัตร                   | วันที่ขอ                | ตั้งแต่ | ពី៖   | วัน | ชั่วโมง | นาที | สถานะ      | หมายเหตุ          |
| แผนก: 0                  | 1: บริหาร                                     |                            |                               |                                   |                         |         |       |     |         |      |            |                   |
| 005                      | น.ส. อรรถพร สายใจ                             | 1                          | 25/11/2564                    | มาสาย                             | 25/11/2564 - 25/11/2564 | 08:30   | 09:00 | 0   | 0       | 50   | อนุมัติ    |                   |
|                          |                                               | 2                          | 26/11/2564                    | ลากิจ                             | 26/11/2564 - 26/11/2564 | -       |       | 1   | -       | -    | ไม่อนุมัติ | ลากิจ 26/11       |
|                          |                                               | 3                          | 26/11/2564                    | ลากิจ                             | 27/11/2564 - 27/11/2564 | -       |       | 1   | -       | -    | ไม่อนุมัติ | ลากิจ 27/11       |
|                          |                                               | 4                          | 26/11/2564                    | ลากิจ                             | 26/11/2564 - 26/11/2564 | 15:00   | 17:00 | 0   | 2       | 0    | อนุมัติ    | ลากิจ 26/11 2 ชม. |
|                          |                                               | 5                          | 26/11/2564                    | ลากิจ                             | 27/11/2564 - 27/11/2564 | 15:00   | 17:00 | 0   | 2       | 0    | อนุมัติ    | ลากิจ 27/11 2 ซม. |
|                          | รวมแผนก บริหา                                 | 5                          |                               | 1 คน                              |                         |         |       |     |         |      |            |                   |
|                          | รวมทั้งหมด                                    |                            |                               | 1 คน                              |                         |         |       |     |         |      |            |                   |

<u>ตัวอย่าง รายงานรายละเอียดการขอลาทุกสถานะของพนักงาน(ชั่วโมง)</u>

| EBP_ | 2105001   | _UM |
|------|-----------|-----|
| Date | : 07/01/2 | 022 |

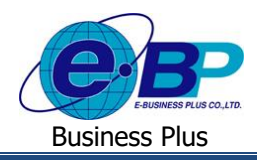

3.2 รายงานรายละเอียดการขอลาทุกสถานะของพนักงาน(ชั่วโมง:นาที): จะแสดงข้อมูลการบันทึกขอลาของพนักงาน เช่น รหัสพนักงาน, ชื่อ-สกุล, วันที่บันทึกรายการ, ประเภทการลาที่ขอ, ช่วงวันที่ขอลา, ช่วงเวลาที่ขอลา, จำนวนวัน ชั่วโมง นาทีที่ขอลาโดยแสดงในหน่วยที่เป็นฐาน 60 หรือฐานนาที, แสดงสถานะเอกสาร และ หมายเหตุ

เลือกเมนู รายงานตรวจสอบการขอลา → เลือกรูปแบบรายงาน รายงานรายละเอียดการขอลาทุกสถานะของ
พนักงาน(ชั่วโมง:นาที) → ระบุช่วงวันที่ที่ด้องการ → ติ๊กเครื่องหมายถูกหน้าชื่อพนักงานที่ด้องการ → กดปุ่ม
และราюาน
จะปรากฏรายงานดังรูป

| บริษัท ตัวอ<br>รายงานราย<br><sub>ตั้งแต่วันที่</sub> 25/11 | ปรีษัท ตัวอย่างโปรแกรม อี-บิซิเนส พลัส (HRM Connect-CheckIn) จำกัด<br>รายงานรายละเอียดใบขอลาทุกสถานะของพนักงาน(ชั่วโมง:นาที)<br><sup>ตั</sup> ้นเดรียด์ 25/11/2564 ถึงนัด ่ 26/11/2564 <b>ห</b> น้าที่ 1/1 |         |              |                 |                         |         |       |     |         |      |            |                   |
|------------------------------------------------------------|----------------------------------------------------------------------------------------------------|---------|--------------|-----------------|-------------------------|---------|-------|-----|---------|------|------------|-------------------|
|                                                            |                                                                                                    |         |              |                 |                         | เวลา    | ที่ขอ |     | จำนวน   |      |            |                   |
| รหัสพนักงาน                                                | ชื่อพนักงาน                                                                                                    | ลำดับที | วันที่บันทึก | ผลจากการรูดบัตร | วันที่ขอ                | ตั้งแต่ | ពី៖   | วัน | ขั่วโมง | นาที | สถานะ      | หมายเหตุ          |
| <b>แผนก:</b> 0                                             | 1: บริหาร                                                                                                    |         |              |                 |                         |         |       |     |         |      |            |                   |
| 005                                                        | น.ส. อรรถพร สายใจ                                                                                                    | 1       | 25/11/2564   | มาสาย           | 25/11/2564 - 25/11/2564 | 08:30   | 09:00 | 0   | 0       | 30   | อนุมัติ    |                   |
|                                                            |                                                                                                    | 2       | 26/11/2564   | ลากิจ           | 26/11/2564 - 26/11/2564 | -       |       | 1   | -       | -    | ไม่อนุมัติ | ลากิจ 26/11       |
|                                                            |                                                                                                    | 3       | 26/11/2564   | ลากิจ           | 27/11/2564 - 27/11/2564 | -       |       | 1   | -       | -    | ไม่อนุมัติ | ลากิจ 27/11       |
|                                                            |                                                                                                    | 4       | 26/11/2564   | ลากิจ           | 26/11/2564 - 26/11/2564 | 15:00   | 17:00 | 0   | 2       | 0    | อนุมัติ    | ลากิจ 26/11 2 ชม. |
|                                                            |                                                                                                    | 5       | 26/11/2564   | ลากิจ           | 27/11/2564 - 27/11/2564 | 15:00   | 17:00 | 0   | 2       | 0    | อนุมัติ    | ลากิจ 27/11 2 ซม. |
|                                                            | รวมแผนก บริหา                                                                                                    | 15      |              | 1 คน            |                         |         |       |     |         |      |            |                   |
|                                                            | รวมทั้งหมด                                                                                                    |         |              | 1 คน            |                         |         |       |     |         |      |            |                   |

<u>ตัวอย่าง รายงานรายละเอียดการขอลาทุกสถานะของพนักงาน(ชั่วโมง:นาที)</u>

3.3 รายงานสรุปสถานะใบขอลา : จะแสดงข้อมูลสรุปการบันทึกขอลาของพนักงาน ว่ามีเอกสารทั้งหมดกี่ใบ เป็นเอกสาร ที่รออนุมัติ ไม่อนุมัติ และอนุมัติแล้วกี่ใบ

▶ คลิกเมนู รายงานตรวจสอบการขอลา → คลิกเลือกรูปแบบรายงาน รายงานสรุปสถานะใบขอลา → ระบุช่วง
วันที่ที่ต้องการ → ติ๊กเครื่องหมายถูกหน้าชื่อพนักงานที่ต้องการ → ระบุว่าต้องการแยกเอกสารตามแผนก หรือ ตาม
พนักงาน → กดปุ่ม

| บริษัท ตัว       | อย่างโปรแกรม อี-บิซิเนส        | พลัส (HRM Connect-Check | ln) จำกัด    |           |                           |             |
|------------------|--------------------------------|-------------------------|--------------|-----------|---------------------------|-------------|
| รายงานส          | รุปสถานะใบขอลาตามแต            | มนก                     |              |           |                           |             |
| ตั้งแต่วันที่ 01 | 1/11/2564 ถึงวันที่ 30/11/2564 |                         |              |           |                           | หน้าที่ 1/1 |
|                  | <b>.</b>                       | 4                       | จำนวนใบขอลา  |           | จำนวนใบขอลา แยกตามสถานะ ( | ໃນ)         |
| ลาดบท            | รทสแผนก                        | ชอแผนก                  | ทั้งหมด (ใบ) | รออนุมัติ | ไม่อนุมัติ                | อนุมัติ     |
| 1                | 01                             | บริหาร                  | 41           | 11        | 3                         | 27          |
|                  | รวมทั้งหมด                     | 1 แผนก                  | 41           | 11        | 3                         | 27          |
|                  |                                |                         |              |           |                           |             |
|                  |                                |                         |              |           |                           |             |
|                  |                                |                         |              |           |                           |             |

<u>ตัวอย่าง รายงานสรุปสถานะใบขอลาตามแผนก</u>

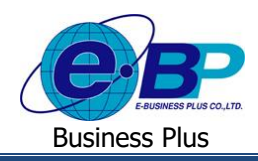

**User Manual** 

### รายงานตรวจสอบการขอโอที่ สามารถตรวจสอบได้ ดังนี้

คลิกเมนู รายงาน → คลิกเมนู รายงานตรวจสอบการขอโอที จะปรากฏหน้าจอดังรูป

| Point Checkin x + + → C ▲ Not secure   203.154.4* | 1.217/8plus_checkin/Rep | pertist_ot.aspx |                 |           |                                             |              | ب<br>الا الر الا ا | - 19<br>A Decemb |
|---------------------------------------------------|-------------------------|-----------------|-----------------|-----------|---------------------------------------------|--------------|--------------------|------------------|
| Bplus Check-in                                    |                         |                 |                 |           |                                             |              |                    |                  |
| Admin                                             | รายงานครวจส             | อบการขอโอที     |                 |           |                                             |              |                    |                  |
|                                                   |                         | 1               | ปแบบรายงาน      | รายงาหราย | ละเอียดใบขอโอที่พุกสถานะของหนักงาน(ขั้วโอง) | v            |                    |                  |
|                                                   |                         |                 | วันที่เริ่ม 1   | 3/12/256  | 4                                           |              |                    |                  |
| ≹ การตั้งค่าหรืะไป →                              |                         |                 | วันที่สิ้นสุด 1 | 3/12/256  | 4                                           |              |                    |                  |
| £ การตั้งค่าการลา →                               |                         |                 | แขกลาม          | ແຍກສານແ   | លក                                          | ¥            |                    |                  |
| ทางศังห์ปโลปี >                                   |                         |                 |                 |           |                                             |              |                    |                  |
| » การตรวจสอบข้อมูล >                              | แสดง 10                 | דרחטרד 🗸        |                 |           |                                             |              | ค้นหา              |                  |
| สรุปการทำงานประจำวัน >                            | 0                       | รนัสพบักงาน     |                 |           | ชื่อ-สกุด ไว้                               | สาขา         | แหนก               |                  |
| уламты 🗸                                          | •                       | 001             |                 |           | น.ส. วิลานี มีหรัพย์                        | สำนักงานใหญ่ | บริหาร             |                  |
| รายงานกรรจสอบรายชื่อ                              |                         | 002             |                 |           | ນ.ສ. ວາກັນທາ ທີມທີ່ໃຈ                       | สำนักงานใหญ่ | บริหาร             |                  |
| พนักงานและสาขอนุมัลี                              | •                       | 003             |                 |           | นาย ที่ว่า โพธิ์นาม                         | สาขัดงานใหญ่ | พัฒนาระบบ          |                  |
| steetvestaaaunts<br>Check in                      |                         | 004             |                 |           | หาย ชีวส บุญล่ง                             | สำนักงานใหญ่ | บริหาร             |                  |
| รามงามตรวจต่อมการมอตา                             |                         | 005             |                 |           | ы.а. атонт аля?э                            | สำนักงานใหญ่ | บริหาร             |                  |
| รายงาทครวจสอบการขอโอที                            |                         | 006             |                 |           | น.ส. รุ่งทัพย์ หวัทย์เจริญ                  | สำนักงานใหญ่ | บริหาร             |                  |
|                                                   | แสดงหน้า 1 ช่           | โอหมด 1 หน้า    |                 |           |                                             |              | daumh 1            |                  |
|                                                   |                         |                 |                 |           | ualeasusame Download Excel                  |              |                    |                  |

<u>หน้าจอสำหรับเรียกรายงานตรวจสอบการขอโอที</u>

ซึ่งในระบบมีรูปแบบรายงานในหัวข้อให้เลือกทั้งหมด 3 รายงาน ได้แก่

4.1 รายงานรายละเอียดการขอโอที่ทุกสถานะของพนักงาน(ชั่วโมง) : แสดงข้อมูลการบันทึกขอโอทีของพนักงาน เช่น รหัสพนักงาน, ชื่อ-สกุล, วันที่บันทึกทำรายการ, ประเภทโอทีที่ขอ, ช่วงวันที่ขอ, ช่วงเวลาที่ขอ, จำนวน ชั่วโมง นาทีที่ ขอโอทีโดยแสดงในหน่วยที่เป็นฐาน 100, แสดงสถานะเอกสาร และ หมายเหตุ

คลิกเมนู รายงานตรวจสอบการขอโอที → คลิกเลือกรูปแบบรายงาน รายงานรายละเอียดการขอโอทีทุกสถานะ
ของพนักงาน(ชั่วโมง) → ระบุช่วงวันที่ที่ต้องการ → ติ๊กเครื่องหมายถูกหน้าชื่อพนักงานที่ต้องการ → กดปุ่ม
แสดงรายงาน
จะปรากฏรายงานดังรูป

| โ้งแต่วับที่ 01∕11 | 1/2564 ถึงวันที่ 13/12/256 | 54       | 160 00 111   | 0 0 0 0 0 0 0 0 0 0 0 0 0 0 0 0 0 0 0 0 |                         |         |       |         |       |           | หบ้าที่                                              |
|--------------------|----------------------------|----------|--------------|-----------------------------------------|-------------------------|---------|-------|---------|-------|-----------|------------------------------------------------------|
|                    |                            |          |              |                                         |                         | ເວລາ    | ที่ขอ |         | จำนวน |           |                                                      |
| รหัสพบักงาน        | ชื่อพนักงาน                | ลำดับที่ | วันที่บันทึก | ผลจากการรูดบัตร                         | วันที่ขอ                | ตั้งแต่ | ถึง   | ชั่วโมง | นาที  | สถานะ     | หมายเหตุ                                             |
| แผนก: 0            | 1: บริหาร                  | _        |              | •                                       |                         |         |       |         |       |           |                                                      |
| 005                | น.ส. อรรถพร สายใจ          | 1        | 03/11/2564   | ค่าล่วงเวลาX1.5                         | 03/11/2564 - 03/11/2564 | 18:30   | 21:00 | 2       | 50    | อนุมัติ   |                                                      |
|                    |                            | 2        | 18/11/2564   | ค่าล่วงเวลาX1.5                         | 18/11/2564 - 18/11/2564 | 17:30   | 21:00 | 3       | 50    | อนุมัติ   |                                                      |
|                    |                            | 3        | 18/11/2564   | ค่าล่วงเวลาX1.5                         | 18/11/2564 - 18/11/2564 | 18:00   | 20:00 | 2       | 0     | รออนุมัติ | ขอทำโอทีตั้งแต่เวลา 18.00 - 20.00 น. วันที่ 18/11/2  |
|                    |                            | 4        | 18/11/2564   | ค่าล่วงเวลาX1.5                         | 18/11/2564 - 18/11/2564 | 18:00   | 20:00 | 2       | 0     | รออนุมัติ | ขอทำโอทีตั้งแต่เวลา 18.00 ถึง 20.00 น. วันที่ 18/11/ |
|                    |                            | 5        | 18/11/2564   | ค่าล่วงเวลาX1.5                         | 18/11/2564 - 18/11/2564 | 18:00   | 20:00 | 2       | 0     | รออนุมัติ | ขอทำโอทีตั้งแต่เวลา 18.00 ถึง 20.00 น. วันที่ 18/11, |
|                    |                            | 6        | 22/11/2564   | ค่าล่วงเวลาX1.5                         | 22/11/2564 - 24/11/2564 | 18:00   | 20:00 | 2       | 0     | อนุมัติ   | ขอโอที 22-24/11/2564 18.00-20.00 น.                  |
|                    |                            | 7        | 09/12/2564   | ค่าล่วงเวลาX3                           | 10/12/2564 - 10/12/2564 | 18:00   | 20:30 | 2       | 50    | อนุมัติ   | โอที 3 2.5 ซม.                                       |
|                    |                            |          | 10/12/2564   | dodowoooX1                              | 10/12/2564 10/12/2564   | 17-00   | 20.20 | 2       | 0     | *****     | โอซี 1 เพ่า 3 ซาเ                                    |

<u>ตัวอย่าง รายงานรายละเอียดการขอโอที่ทุกสถานะของพนักงาน(ชั่วโมง)</u>

| EBP_ | 2105001   | _UM |
|------|-----------|-----|
| Date | : 07/01/2 | 022 |

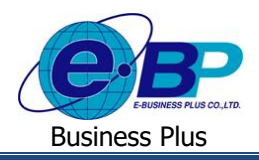

#### 4.2 รายงานรายละเอียดการขอโอที่ทุกสถานะของพนักงาน(ชั่วโมง:นาที)

จะแสดงข้อมูลการบันทึกขอโอทีของพนักงาน เช่น รหัสพนักงาน, ชื่อ-สกุล, วันที่บันทึกทำรายการ, ประเภทโอที ที่ขอ, ช่วงวันที่ขอ, ช่วงเวลาที่ขอ, จำนวนวชั่วโมง นาทีที่ขอโอทีโดยแสดงในหน่วยที่เป็นฐาน 60 หรือฐานนาที, แสดง สถานะเอกสาร และ หมายเหตุ

คลิกเมนู รายงานตรวจสอบการขอโอที → คลิกเลือกรูปแบบรายงาน รายงานรายละเอียดการขอโอทีทุกสถานะ
ของพนักงาน(ชั่วโมง:นาที) → ระบุช่วงวันที่ที่ต้องการ → ติ๊กเกรื่องหมายถูกหน้าชื่อพนักงานที่ต้องการ → กดปุ่ม
แสดงรายงาน
จะปรากฏรายงานดังรูป

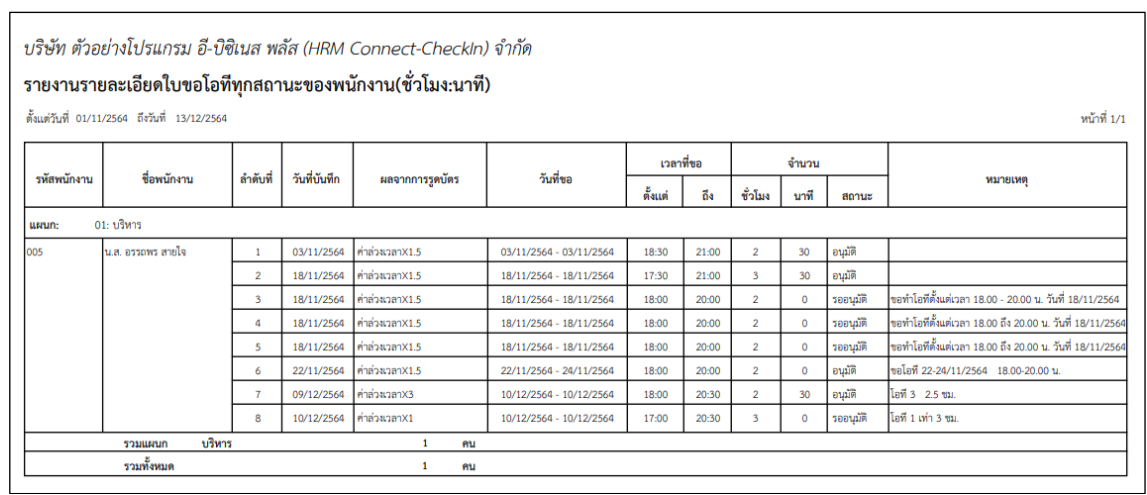

<u>ตัวอย่าง รายงานรายละเอียดการขอโอที่ทุกสถานะของพนักงาน(ชั่วโมง:นาที)</u>

**4.3 รายงานสรุปสถานะใบขอโอที :** แสดงข้อมูลสรุปการบันทึกขอโอที่ของพนักงาน ว่ามีเอกสารทั้งหมดกี่ใบ เป็นเอกสาร ที่รออนุมัติ ไม่อนุมัติ และอนุมัติแล้วกี่ใบ

≻ เลือกเมนู รายงานตรวจสอบการขอโอที → เลือกรูปแบบรายงาน รายงานสรุปสถานะใบขอโอที → ระบุช่วง
วันที่ที่ด้องการ → ติ๊กเครื่องหมายถูกหน้าชื่อพนักงานที่ด้องการ → ระบุว่าด้องการแยกเอกสารตามแผนก หรือ ตาม
พนักงาน → กดปุ่ม

| บริษัท ตัวอย่างโปรแกรม อี-บิซิเนส พลัส (HRM Connect-CheckIn) จำกัด<br>รายงานสรปสถานะใบขอโอทีตามแผนก |            |          |               |                                       |            |         |  |
|----------------------------------------------------------------------------------------------------|------------|----------|---------------|---------------------------------------|------------|---------|--|
| ตั้งแต่วันที่ 1/11/2564 ถึงวันที่ 13/12/2564 พน้าที่ 1/1                                            |            |          |               |                                       |            |         |  |
|                                                                                                    | รหัสแผนก   | ชื่อแผนก | จำนวนใบขอโอที | จำนวนใบขอโอทีที่ยื่น แยกตามสถานะ (ไบ) |            |         |  |
| ล้าดับที                                                                                            |            |          | ทั้งหมด (ใบ)  | รออนุมัติ                             | ไม่อนุมัติ | อนุมัติ |  |
| 1                                                                                                   | 01         | บริหาร   | 8             | 4                                     | 0          | 4       |  |
|                                                                                                    | รวมทั้งหมด | 1 แผนก   | 8             | 4                                     | 0          | 4       |  |
|                                                                                                    | รวมทั้งหมด | 1 แผนก   | 8             | 4                                     | 0          | 4       |  |

<u>ตัวอย่าง รายงานสรุปสถานะใบขอโอทีตามแผนก</u>

| EBP_ | 2105001   | UM  |
|------|-----------|-----|
| Date | : 07/01/2 | 022 |